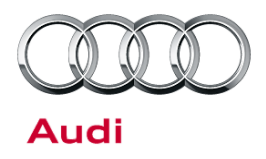

#### 91 MMI3G+: no download of phonebook entries/call lists to vehicle

91 14 36 2027903/3 April 10, 2014. Supersedes Technical Service Bulletin Group 91 number 12-55 dated August 13, 2012 for reasons listed below.

| Model(s)     | Year        | VIN Range Vehicle-Specific Equipment |               |
|--------------|-------------|--------------------------------------|---------------|
| A4           | 2013 – 2015 | All                                  | MMI 3G+ (8DY) |
| A5           | 2013 – 2015 |                                      |               |
| A5 Cabriolet | 2013 – 2015 |                                      |               |
| Q5           | 2013 – 2015 |                                      |               |
| A7           | 2012 – 2015 |                                      |               |
| A6           | 2012 – 2015 |                                      |               |
| A8           | 2011 – 2015 |                                      |               |
| Q7           | 2012 – 2015 |                                      |               |

## Condition

| REVISION HISTORY |           |                                                                                                    |  |
|------------------|-----------|----------------------------------------------------------------------------------------------------|--|
| Revision         | Date      | Purpose                                                                                                    |  |
| 3                | -         | Revised header data (Added model year and PR code)<br>Revised Service (Updated Bluetooth database link)<br>Revised Warranty (Updated labor operation) |  |
| 2                | 8/13/2012 | Revised header data (Added model years)                                                                                                    |  |
| 1                | 11/4/2011 | Original publication                                                                                                    |  |

- The most recent calls are not shown in the call lists of the vehicle.
- Call lists are not shown.
- The phone book (Directory) in the vehicle is not updated.
- The phone book is not downloaded to the vehicle.

#### © 2014 Audi of America, Inc.

All rights reserved. Information contained in this document is based on the latest information available at the time of printing and is subject to the copyright and other intellectual property rights of Audi of America, Inc., its affiliated companies and its licensors. All rights are reserved to make changes at any time without notice. No part of this document may be reproduced, stored in a retrieval system, or transmitted in any form or by any means, electronic, mechanical, photocopying, recording, or otherwise, nor may these materials be modified or reposted to other sites, without the prior expressed written permission of the publisher.

Technical Service Bulletin

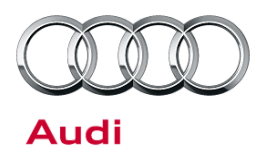

## **Technical Background**

Vehicles with MMI 3G+ are affected (control unit for information electronics 1 – J794, diagnosis address 5F).

## **Production Solution**

Not applicable.

## Service

- 1. Verify that the customer's cell phone and software/firmware version is listed on the approved phone list, which can be found at http://audi-intelligence.com/bluetooth/prod.
- 2. Verify that all other phone functions operate correctly, i.e., Bluetooth connection, etc.
- 3. Verify that the customer's cell phone downloads the phone book correctly in another vehicle.
- 4. Verify that other Audi-approved cell phones correctly download the phone book in the customer's vehicle.
- 5. If all criteria in steps 1-4 are met, perform a reset of the factory settings for the Directory using the instructions below.

**Tip:** Before the reset, inform the customer that all data in the directory will be deleted. Additionally, do *not* use the function "export contacts" to save old data, as doing so will cause the issue to return when the old data is re-imported.

### Perform a reset:

 Press the "Menu" button on the MMI control panel. Next, select "Setup MMI" by pressing the upper right soft key on the control panel (Figure 1).

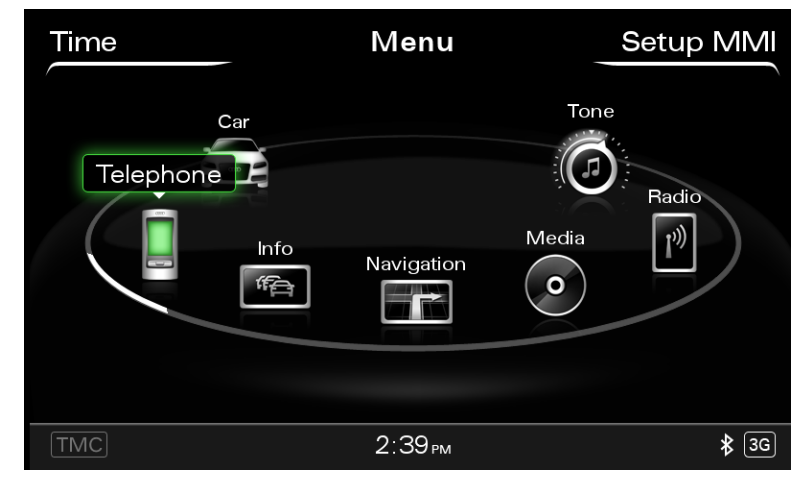

Figure 1: MMI Menu with "Setup MMI" in upper right.

<sup>© 2014</sup> Audi of America, Inc.

All rights reserved. Information contained in this document is based on the latest information available at the time of printing and is subject to the copyright and other intellectual property rights of Audi of America, Inc., its affiliated companies and its licensors. All rights are reserved to make changes at any time without notice. No part of this document may be reproduced, stored in a retrieval system, or transmitted in any form or by any means, electronic, mechanical, photocopying, recording, or otherwise, nor may these materials be modified or reposted to other sites, without the prior expressed written permission of the publisher.

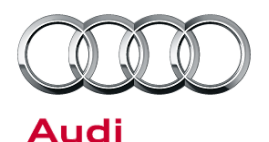

# Technical Service Bulletin

2. On the next screen, select "Factory default settings" (Figure 2).

| Time | Menu                     | Setup MMI   |
|------|--------------------------|-------------|
|      | Language                 | 🗮 English 🕨 |
|      | Measurement units        | •           |
|      | Voice recognition        | •           |
|      | Display brightness       | Ó           |
|      | Factory default settings |             |
|      | System update<br>▼       | •           |
|      |                          |             |
| TMC  | 2:41 <sub>РМ</sub>       | <b>≵</b> 3G |

Figure 2: Factory default settings selection.

| Time                                        | Menu                         | Setup MMI   |  |
|---------------------------------------------|------------------------------|-------------|--|
| Setup MMI <b>T</b> Factory default settings |                              |             |  |
|                                             | Directory                    |             |  |
| 1                                           | Telephone                    |             |  |
|                                             | Bluetooth                    |             |  |
| N                                           | Navigation settings          |             |  |
|                                             | Navigation and online memory |             |  |
|                                             |                              |             |  |
| TMC                                         | 2:50рм                       | <b>≵</b> 3G |  |

Figure 3: Select "Directory".

| Time   | Menu Setup MMI                                                               |  |  |  |
|--------|------------------------------------------------------------------------------|--|--|--|
| Factor | Factory default settings 🛥 Restore                                           |  |  |  |
|        | Are you sure you want to delete the selected systems and restore them to the |  |  |  |
|        | factory default settings?                                                    |  |  |  |
|        | Yes                                                                          |  |  |  |
|        | No                                                                           |  |  |  |
|        |                                                                              |  |  |  |
| TMC    | 2:50 <sub>PM</sub> \$ 36                                                     |  |  |  |

Figure 4: Confirming restoration of factory default settings.

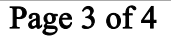

all rights reserved. Information contained in this document is based on the latest information available at the time of printing and is subject to the copyright and other intellectual property rights of Audi of America, Inc., its affiliated companies and its licensors. All rights are reserved to make changes at any time without notice. No part of this document may be reproduced, stored in a retrieval system, or transmitted in any form or by any means, electronic, mechanical, photocopying, recording, or otherwise, nor may these materials be modified or reposted to other sites, without the prior expressed written permission of the publisher.

4. Select "Yes" to confirm restoration of the factory default settings (Figure 4).

3. In the "Setup MMI" screen, select

"Directory" (Figure 3).

<sup>© 2014</sup> Audi of America, Inc.

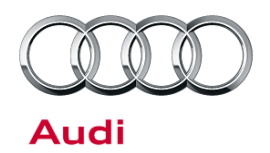

## Technical Service Bulletin

5. The MMI system will shut down after the reset is performed (Figure 5). Press the volume button to restart the MMI.

| Ti | ne Menu Setup MMI                         |  |  |  |
|----|-------------------------------------------|--|--|--|
| F  | Factory default settings <b>→ Restore</b> |  |  |  |
|    | Are you sure you want to delete the       |  |  |  |
|    | factory default settings?                 |  |  |  |
|    | Yes                                       |  |  |  |
|    | Restarting system                         |  |  |  |

Figure 5: Reset underway.

6. The customer's phone book can now be downloaded.

## Warranty

| Claim Type:       | Use applicable claim type. If vehicle is outside any warranty, this Technical Service Bulletin is informational only. |              |       |  |
|-------------------|----------------------------------------------------------------------------------------------------|--------------|-------|--|
| Service Number:   | 9196                                                                                                    |              |       |  |
| Damage Code:      | 0039                                                                                                    |              |       |  |
| Labor Operations: | Perform MMI Directory factory reset                                                                                   | 9196 9999    | 20 TU |  |
| Diagnostic Time:  | GFF                                                                                                    | No allowance | 0 TU  |  |
|                   | Road test prior to service procedure                                                                                  | No allowance | 0 TU  |  |
|                   | Road test after service procedure                                                                                     | No allowance | 0 TU  |  |
|                   | Technical diagnosis at dealer's discretion                                                                            |              |       |  |
|                   | (Refer to Section 2.2.1.2 and Audi Warranty Online for DADP allowance details)                                        |              |       |  |
| Claim Comment:    | As per TSB # 2027903/3                                                                                                |              |       |  |

All warranty claims submitted for payment must be in accordance with the *Audi Warranty Policies and Procedures Manual.* Claims are subject to review or audit by Audi Warranty.

## **Additional Information**

© 2014 Audi of America, Inc.

All parts and service references provided in this TSB (2027903) are subject to change and/or removal. Always check with your Parts Department and service manuals for the latest information.

### Page 4 of 4

All rights reserved. Information contained in this document is based on the latest information available at the time of printing and is subject to the copyright and other intellectual property rights of Audi of America, Inc., its affiliated companies and its licensors. All rights are reserved to make changes at any time without notice. No part of this document may be reproduced, stored in a retrieval system, or transmitted in any form or by any means, electronic, mechanical, photocopying, recording, or otherwise, nor may these materials be modified or reposted to other sites, without the prior expressed written permission of the publisher.